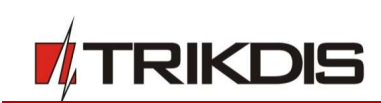

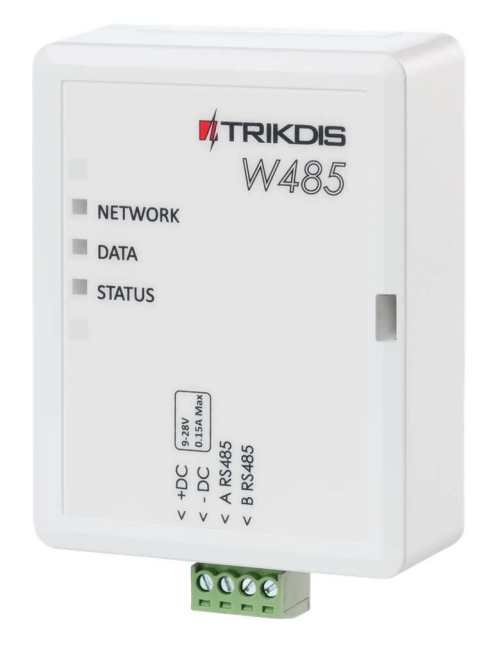

# Wi-Fi module W485

## Installation manual with T16 transmitter and SP231 security control panel May, 2019

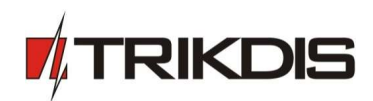

## Contents

| SA | AFETY PRECAUTIONS |                                              |   |  |  |
|----|-------------------|----------------------------------------------|---|--|--|
| 1  | DESC              | CRIPTION                                     | 4 |  |  |
|    | 1.1               | Specifications                               | 4 |  |  |
|    | 1.2               | WI-FI MODULE W485 ELEMENTS                   | 5 |  |  |
|    | 1.3               | PURPOSE OF TERMINALS                         | 5 |  |  |
|    | 1.4               | LED INDICATION OF OPERATION                  | 5 |  |  |
| 2  | SCHI              | EMATICS FOR CONNECTING THE WI-FI MODULE W485 | 6 |  |  |
| 3  | SETT              | ING PARAMETERS                               | 6 |  |  |
| 4  | ADD               | ING THE WIFI MODULE W485 TO PROTEGUS APP1    | 0 |  |  |

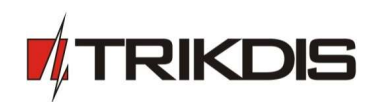

## Safety precautions

The Wi-Fi module should be installed and maintained only by qualified personnel.

Please read this manual carefully prior to installation in order to avoid mistakes that can lead to malfunction or even damage to the equipment.

Always disconnect the power supply before making any electrical connections.

Any modifications, modernization or repairs not authorized by the manufacturer shall render the warranty void.

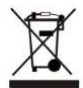

Please adhere to your local waste sorting regulations and do not dispose of this equipment or its components with household waste.

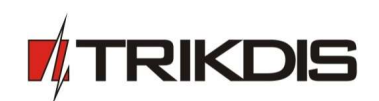

## **1** Description

This installation manual describes how to connect and configure the W485 to operate with the T16 transmitter and SP231 security control panel.

The Wi-Fi module **W485** is compatible with the Trikdis radio transmitter **T16** and control panel **SP231**. The **W485** sends messages wirelessly via Wi-Fi internet router to the CMS (central monitoring station). It is not possible to control the **T16** transmitter or **SP231** control panel using the **W485**.

The **W485** Wi-Fi module can also be connected along with **G16** and **G16T** communicators. Configuration is described in the **G16** and **G16T** communicators' manuals.

It is recommended to change the W485's Access point and Login passwords.

## Features

#### Connection

• Connection type: Wi-Fi.

#### Settings and installation

- Quick and easy installation.
- Remote configuration using an internet browser.

#### Communication

- One primary connection channel and one secondary connection channel.
- Alternative sending of event logs to *Protegus* app, which allows the user to monitor the security system remotely.
- The Wi-Fi module **W485** uses Contact ID codes to transmit event messages via Wi-Fi.

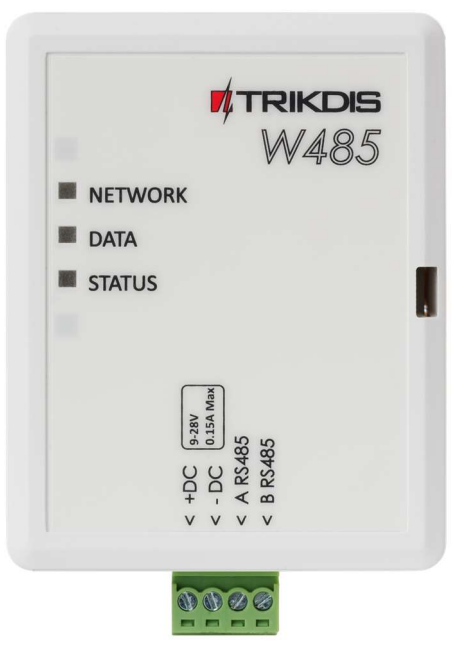

#### **1.1 Specifications**

| Parameter                   | Description                                                                                                    |
|-----------------------------|----------------------------------------------------------------------------------------------------|
| Power supply voltage        | 9-28 V DC                                                                                                    |
| Current consumption         | 50 mA (stand-by)                                                                                                    |
|                             | Up to 150 mA (transmitting)                                                                                                    |
| Compatible equipment        | Trikdis radio transmitter <b>716</b> ; Trikdis control panel <b>SP231</b> ; cellular<br>communicator <b>G16</b> and <b>G16T</b> (firmware 1.32); cellular gate controller<br><b>GV17</b> (firmware 1.06) |
| Connection to CMS           | TCP/IP or UDP/IP via Wi-Fi                                                                                                    |
| Event transmission protocol | TRK_TCP or TRK_UDP                                                                                                    |
| Event sending               | In Contact ID codes                                                                                                    |
| Encryption key              | 6 symbol encryption key                                                                                                    |
| Wi-Fi frequency             | 2,4 GHz                                                                                                    |
| Wi-Fi protocol              | 802.11 b/g/n                                                                                                    |

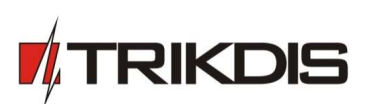

#### Wi-Fi module W485

| Parameter                  | Description                                                                        |
|----------------------------|------------------------------------------------------------------------------------|
| Security mode              | WPA, WPA2, WPA mixed                                                               |
| Network configuration type | DHCP or manual network configuration (using phone or laptop)                       |
| Operating environment      | Temperature from –10 °C to +50 °C, relative air humidity – up to 80 %<br>at +20 °C |
| Dimensions                 | 88 x 62 x 26 mm                                                                    |
| Weight                     | 80 g                                                                               |

## 1.2 Wi-Fi module W485 elements

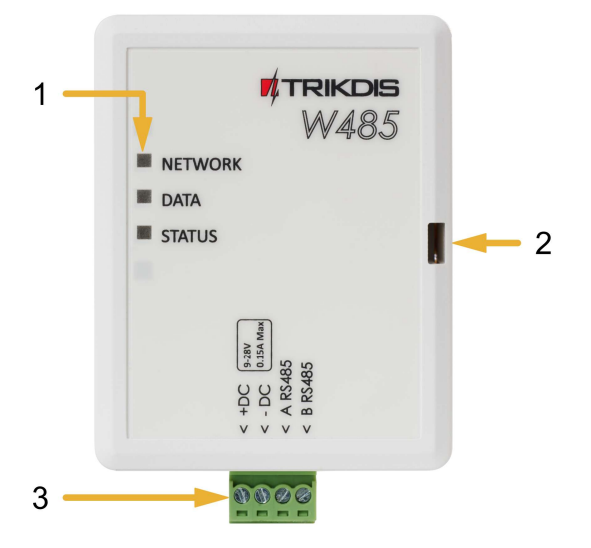

- 1. Indicator lights.
- 2. Frontal case opening slot.
- 3. Terminal for external connections.

## 1.3 Purpose of terminals

| Terminal | Description                                         |
|----------|-----------------------------------------------------|
| +DC      | Power supply terminal (9-28 V DC positive terminal) |
| -DC      | Power supply terminal (9-28 V DC negative terminal) |
| A RS485  | Terminal A of <i>RS485</i> bus                      |
| B RS485  | Terminal B of <i>RS485</i> bus                      |

## 1.4 LED indication of operation

| Indicator | Light status    | Description                        |  |
|-----------|-----------------|------------------------------------|--|
| NETWORK   | Green solid     | Connected to Wi-Fi network         |  |
|           | Yellow blinking | Shows signal strength from 0 to 10 |  |
| DATA      | Green solid     | Message is being sent              |  |
|           | Yellow solid    | Unable to send message             |  |
| STATUS    | Green solid     | No operational problems            |  |
|           | 1 blink         | Unable to connect to Wi-Fi network |  |
|           | 2 blinks        | Poor Wi-Fi signal strength         |  |

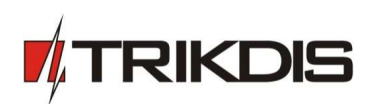

| Indicator Light status |          | Description                                    |
|------------------------|----------|------------------------------------------------|
|                        | 3 blinks | Not connected via at least one of the channels |

If none of the LED indicators are active, check the power supply and connections.

## 2 Schematics for connecting the Wi-Fi module W485

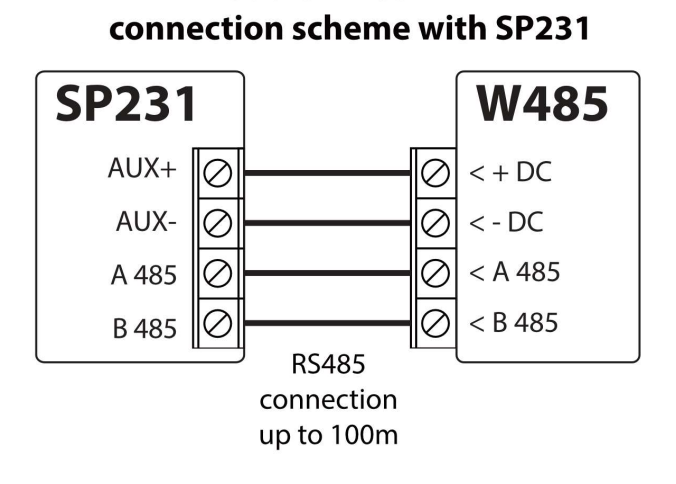

Wi-Fi module W485

## Wi-Fi module W485 connection scheme with T16

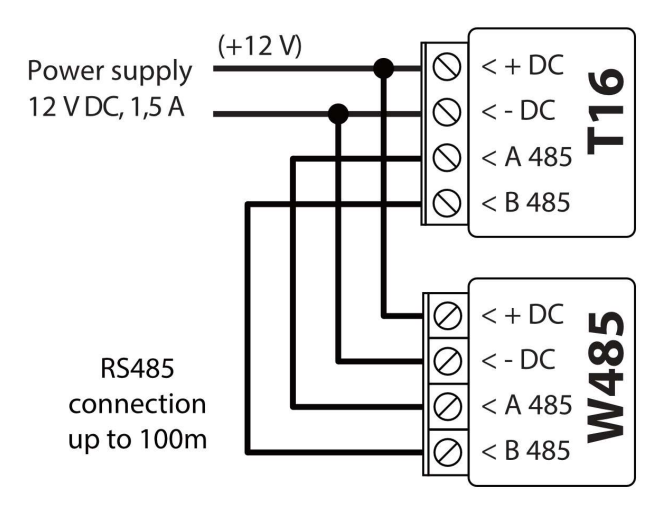

## **3** Setting parameters

Connect the **W485** module to a Wi-Fi network. To do this, use a phone or a laptop. Open the Wi-Fi access to the internet window. Choose the network **W485\_xxx**. In order to connect to the **W485\_xxx** network, you need to enter the password (default password - 12345678) and click **CONNECT**.

| ← W485_007            |           |  |  |  |
|-----------------------|-----------|--|--|--|
| Signal strength       | Excellent |  |  |  |
| Encryption type       | WPA2 PSK  |  |  |  |
| 12345678              | ۲         |  |  |  |
| Show advanced options |           |  |  |  |
| CANCEL                | CONNECT   |  |  |  |

 Open a browser and enter the IP address 192.168.12.1. In the window that opens, enter the password (default password – 123456). Click LOGIN.

| ① 192.168.12.1         |  | 1 | : |  |  |  |  |
|------------------------|--|---|---|--|--|--|--|
| Please enter password: |  |   |   |  |  |  |  |
| 1                      |  |   |   |  |  |  |  |
| LOGIN                  |  |   |   |  |  |  |  |

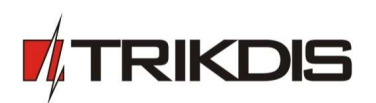

 If the box Use DHCP is ticked in the Network settings window, the Wi-Fi module will automatically read the network parameters (Gateway, Net mask, Static IP) and the module will be assigned an IP address.

Set the necessary settings and click **Save**.

| ③ 192.168.12.1        |         |         |           | 1       | : |  |  |  |
|-----------------------|---------|---------|-----------|---------|---|--|--|--|
| Network settings      |         |         |           |         |   |  |  |  |
| Main                  | General | Network | Wifi conr | nection |   |  |  |  |
| Reporting Access      |         |         |           |         |   |  |  |  |
| Use DH                | ICP:    | 2       |           |         |   |  |  |  |
| Static I              | P:      |         |           |         |   |  |  |  |
| Net ma                | isk:    |         |           |         |   |  |  |  |
| Gatewa                | ay:     |         |           |         |   |  |  |  |
|                       |         |         |           |         |   |  |  |  |
| Save parameters: Save |         |         |           |         |   |  |  |  |

- 3. Choose a Wi-Fi network in the **WIFI settings** window.
- 4. Enter the Wi-Fi network password.
- 6.Click the **Join** button.

| 192.168.12.1                                                                                                    |               | 1       | : |  |  |  |
|----------------------------------------------------------------------------------------------------|---------------|---------|---|--|--|--|
| WIFI settings                                                                                                    |               |         |   |  |  |  |
| Main General Netwo                                                                                                    | ork Wifi conr | nection |   |  |  |  |
| Reporting Access                                                                                                    |               |         |   |  |  |  |
| Status: disabled                                                                                                    |               |         |   |  |  |  |
| Wireless SSID settingsAvailable networks and<br>signal strenghtsTrikdis2,100%Password for SSID:57dSd96Use custom SSID: |               |         |   |  |  |  |
| Join to selected netwo                                                                                                 | rk: Join      |         |   |  |  |  |
| Access point settings                                                                                                  |               |         |   |  |  |  |
| Access point name:                                                                                                    | !W!485        |         |   |  |  |  |
| Password:                                                                                                    | 12345678      |         |   |  |  |  |
| Security:                                                                                                    | WPA2_PSK      | •       |   |  |  |  |
| Save parameters:                                                                                                    | Save          |         |   |  |  |  |

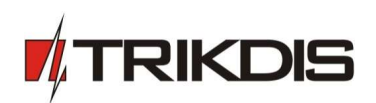

If the network is not on the **Available network and signal strengths** list or if it is hidden, you must:

- 4. Enter the Wi-Fi network password.
- 5. Enter the network name in the **Use custom SSID** field and tick the box.
- 6. Click the **Join** button.

| ③ 192.168.12.1                                                     |               | 1      |   |   |  |
|--------------------------------------------------------------------|---------------|--------|---|---|--|
| WIFI settings                                                      |               |        |   |   |  |
| Main General Netwo                                                 | ork Wifi conn | ection |   |   |  |
| Reporting Access                                                   |               |        |   |   |  |
| Status: disabled                                                   |               |        |   |   |  |
| Wireless SSID setting<br>Available networks an<br>signal strenghts | s<br>id       |        | T | 2 |  |
| Password for SSID: 57dSd96                                         |               |        |   |   |  |
| Use custom SSID:                                                   | Trikdis       | s2     |   | _ |  |
| Join to selected netwo                                             | rk: Join      | -      |   |   |  |
| Access point settings                                              |               |        |   |   |  |
| Access point name:                                                 | !W!485        |        |   |   |  |
| Password:                                                          | 12345678      |        |   |   |  |
| Security:                                                          | WPA2_PSK V    |        |   |   |  |
| Save parameters: Save                                              |               |        |   |   |  |

7. A window will open. You must wait for the module to connect and then click **Back**.

| The | connection     | will | be   | configured   | and | the | Wi-Fi |  |
|-----|----------------|------|------|--------------|-----|-----|-------|--|
| mod | ule will be as | sign | ed a | n IP address |     |     |       |  |

| 3 192.168.12.1                                            | 1 | : |
|-----------------------------------------------------------|---|---|
| Wifi connecting                                           |   |   |
| Connecting to: <b>Trikdis2</b><br>Back to main:<br>Back 7 |   |   |
| -                                                         |   |   |

| ③ 192.168.12.1                       |             |         | 1           | : |  |  |
|--------------------------------------|-------------|---------|-------------|---|--|--|
| W485 communicator configuration page |             |         |             |   |  |  |
| Main General Network Wifi connection |             |         |             |   |  |  |
| Reporting Access                     |             |         |             |   |  |  |
| Device information                   | n           |         |             |   |  |  |
| Device name:                         | W4          | 85      |             |   |  |  |
| Firmware version: <b>2.00</b>        |             |         |             |   |  |  |
| Bootloader version: <b>1.00</b>      |             |         |             |   |  |  |
| Device MAC:                          | <b>80</b> 7 | D3A2008 | 37 <b>D</b> |   |  |  |
| Serial No:                           | 000         | 007     |             |   |  |  |
| Internal IP: <b>192.168.1.44</b>     |             |         |             |   |  |  |
| Wifi status                          |             |         |             |   |  |  |
| Connected to: Trikdis2               |             |         |             |   |  |  |
| Signal strength: <b>86%</b>          |             |         |             |   |  |  |
| Restore defaults:                    | estore      |         |             |   |  |  |

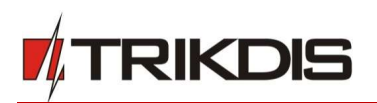

#### "General settings" window

Account ID – enter device number.

Account ID from master – if the box is ticked, messages will be sent with the number of the main device (the one that the Wi-Fi module is connected to).

**Test period** – period for sending TEST connectivity check messages.

**Time sync.** – choose which server (receiver's or Protegus) to use for time synchronization.

**Transparent** - remove the check box to make the module *W485* work with *T16* and *SP231*.

**Internal events** – settings for sending internal events.

Set the necessary settings and click **Save**.

| ③ 192.168.12.1     |        |           |          | 1         | :      |  |  |
|--------------------|--------|-----------|----------|-----------|--------|--|--|
| General settings   |        |           |          |           |        |  |  |
| Main Ger           | neral  | Network V | Vifi con | nectic    | on     |  |  |
| Reporting          | Acces  | S         |          |           |        |  |  |
| Account ID         | :      |           | 0001     |           |        |  |  |
| Account ID         | from   | master:   |          |           |        |  |  |
| Test period:       |        |           | 2        | h         | ours   |  |  |
| Time sync.:        |        |           | Prima    | Primary • |        |  |  |
| Transparent:       |        |           |          |           |        |  |  |
| Internal Events    |        |           |          |           |        |  |  |
| Enable E/R         |        |           | CID      | Are       | a Zone |  |  |
| Power low          |        | Event •   | 302      | 99        | 0      |  |  |
| Power<br>restore   |        | Restore • | 302      | 99        | 0      |  |  |
| Periodical<br>test |        | Event •   | 602      | 99        | 0      |  |  |
| Save paran         | neters | Save      |          |           |        |  |  |

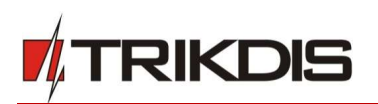

#### "Reporting" window

#### **General settings:**

**Backup reporting after** – specify the number of unsuccessful attempts to send a message using the primary channel before switching to the backup channel.

**Return to primary after** – specify the time period after which the device will attempt to regain connection via the primary channel.

#### Primary channel:

**Mode** – specify the protocol (TCP or UDP) for sending messages.

Host – enter the receiver's IP address.

**Port** – enter the receiver's network port number.

**Encryption key** – enter the encryption key.

**Ping interval** – enter the time period in between PING signals.

#### Backup channel:

Set the parameters for the backup channel. This will ensure that if connectivity via the primary channel is lost, events will be sent via the backup channel. Configure the backup channel using the setting field descriptions above.

#### **Protegus:**

Enable Protegus: - enable *Protegus* service the, *W485* will send notifications to *Protegus* app.

Set the necessary settings and click Save.

#### "Access settings" window

**Login pass** – set the password for connecting with the Wi-Fi module.

Set the necessary settings and click Save.

| <b>A</b> 192.168.12 | 1:      |                 |
|---------------------|---------|-----------------|
| Reporting           |         |                 |
| Main General        | Network | Wifi connection |
| Reporting Acces     | s       |                 |
| General settings    | :       |                 |
| Backup reporting    | g after | 3 attempts      |
| Return to primar    | y after | 600 sec.        |
| Primary channe      | ĩ       |                 |
| Mode:               | TCI     | PV              |
| Host:               | 195     | 5.14.186.120    |
| Port:               | 444     | 40              |
| Encryption key:     | 123     | 3456            |
| Ping interval:      | 30      |                 |
| Backup channel      |         |                 |
| Mode:               | TC      | P v             |
| Host:               | 195     | 5.14.157.140    |
| Port:               | 444     | 148             |
| Encryption key:     | 123     | 3456            |
| Ping interval:      | 30      |                 |
| Protegus            |         |                 |
| Enable Protegus:    |         |                 |
| Save parameters     | S       | ave             |

| ① 192.168.12.1        |         |           | 1       | : |
|-----------------------|---------|-----------|---------|---|
| Access settings       |         |           |         |   |
| Main General          | Network | Wifi conr | nection |   |
| Reporting Acces       | ss      |           |         |   |
| Login pass:           | 12      | 3456      |         |   |
| Save parameters: Save |         |           |         |   |

## 4 Adding the Wi-Fi module W485 to Protegus app

Adding the Wi-Fi module *W485*, which is connected to the radio transmitter *T16*, to Protegus. With Protegus the user will see the status of the system and receive event notifications.

1. Download and launch the *Protegus* application or use the browser version: <u>www.protegus.eu/login</u>

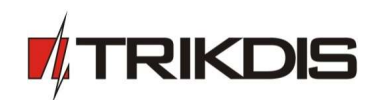

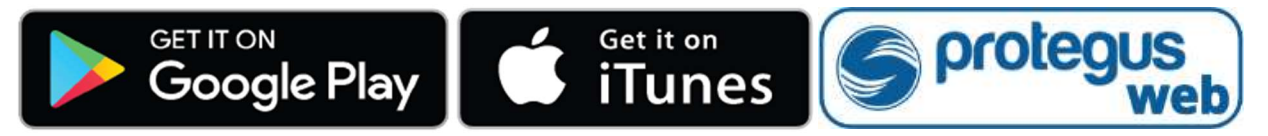

2. Log in with your user name and password or register and create new account.

**Important:** When adding the *W485* to *Protegus* check if:

- 1. Protegus cloud is enabled;
- 2. Power supply is connected ("POWER" LED illuminates green);
- 3. Registered to the Wi-Fi network ("NETWORK" LED illuminates green and blinks yellow).
- 3. Click Add new system and enter the *W485*'s "*MAC*" address. This address can be found on the device and the packaging sticker. Click Next.

| Add new system |                                                                                                    |
|----------------|----------------------------------------------------------------------------------------------------|
| Unique ID *    | Enter the MAC address. You can<br>find it here:<br>- on the package;<br>- on the back of the controller housing. |
|                | Next                                                                                                    |

4. In the new window, click **Areas** in the side menu. In the next window, specify how many alarm system areas.

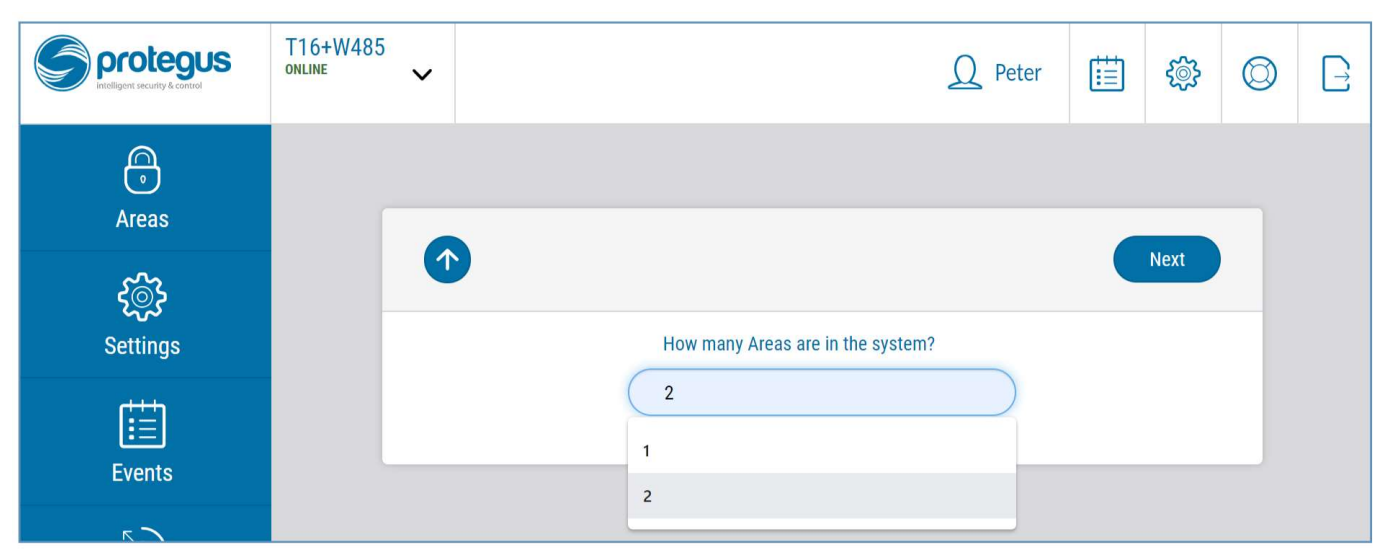

5. In the new window, identify what is the number for each of the specified areas in the security system and press **Save.** 

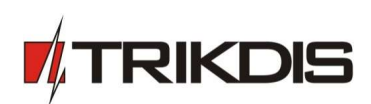

| Protegus<br>Intelligent security & control | T16+W485<br>online | ~ |               | Q Peter | Ë | <u>نې</u> | $\bigcirc$ |  |
|--------------------------------------------|--------------------|---|---------------|---------|---|-----------|------------|--|
| C<br>Areas                                 |                    |   |               |         |   |           |            |  |
| <b>ج۞</b><br>Settings                      |                    |   | Area 1 number |         |   | Save      |            |  |
| Events                                     |                    |   | Area 2 number |         |   |           |            |  |
| 6                                          |                    |   | -             |         |   |           |            |  |